# Atualização através do Teclado. Linha 8000

Atualização das Centrais de Alarme (Teclado)

### Atualização das Centrais de Alarme (Teclado)

É possível realizar a atualização da central de alarme através do teclado da central de alarme.

**Obs**: Os comandos são individuais para os modelos de centrais, seguem o passo a passo para atualização de firmware através do teclado.

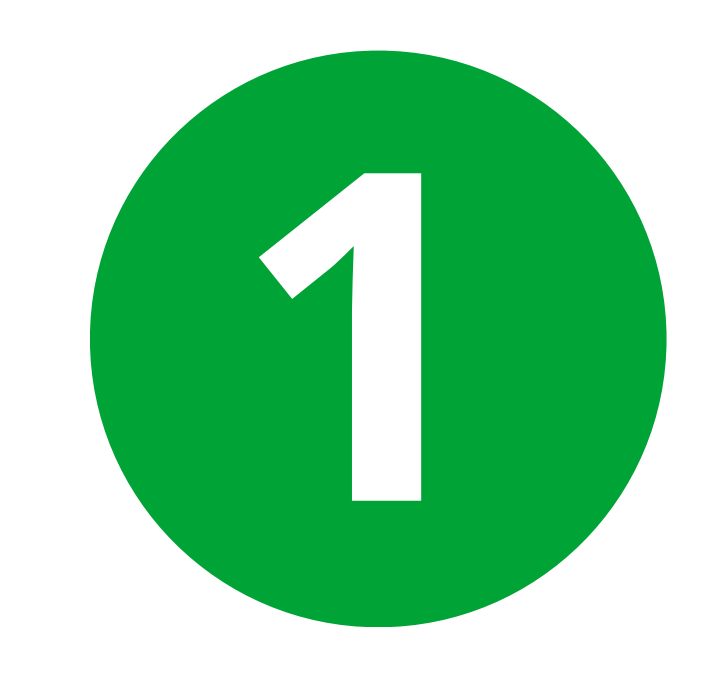

### Atualização AMT 8000. Teclado: XAT 8000

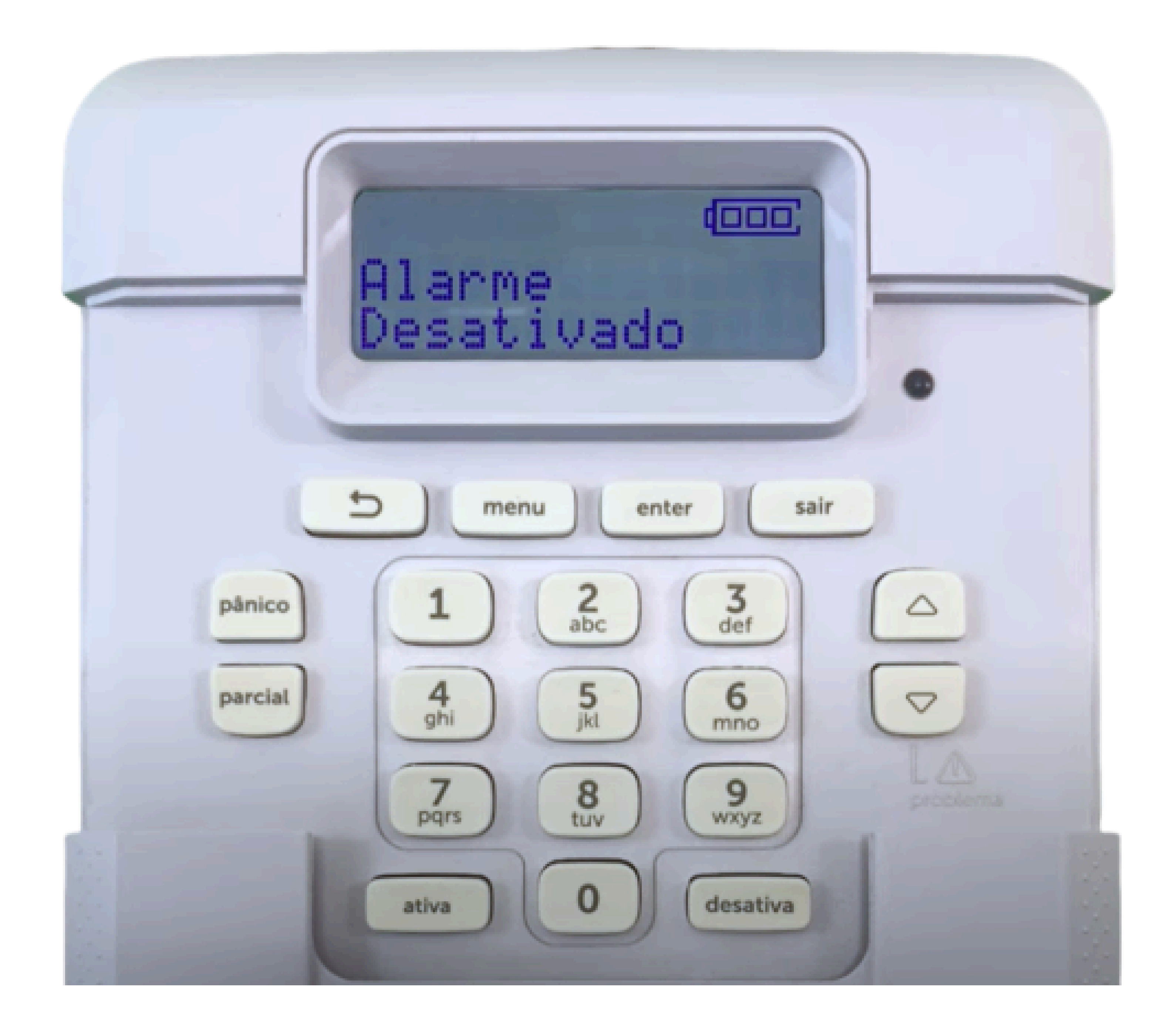

Suporte a clientes:intelbras.com/pt-br/contato/suporte-tecnico/ Vídeo tutorial: youtube.com/IntelbrasBR

Atualização das Centrais de Alarme (Teclado)

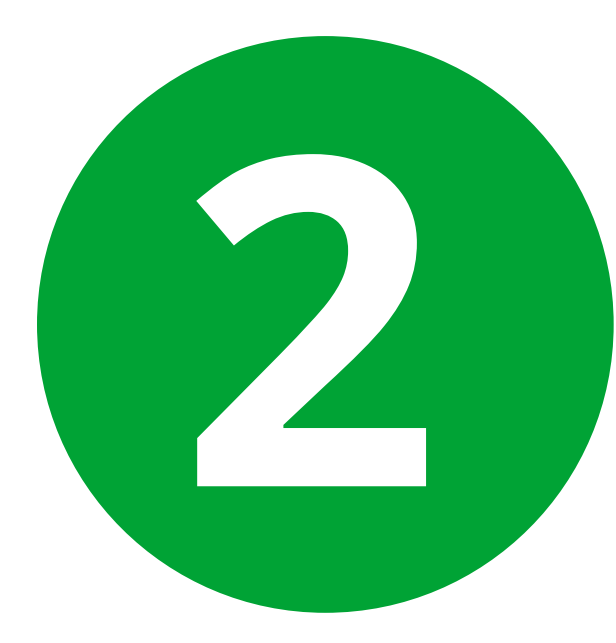

# Entre em programação usando a senha de instalador. Padrão de fábrica: 9090

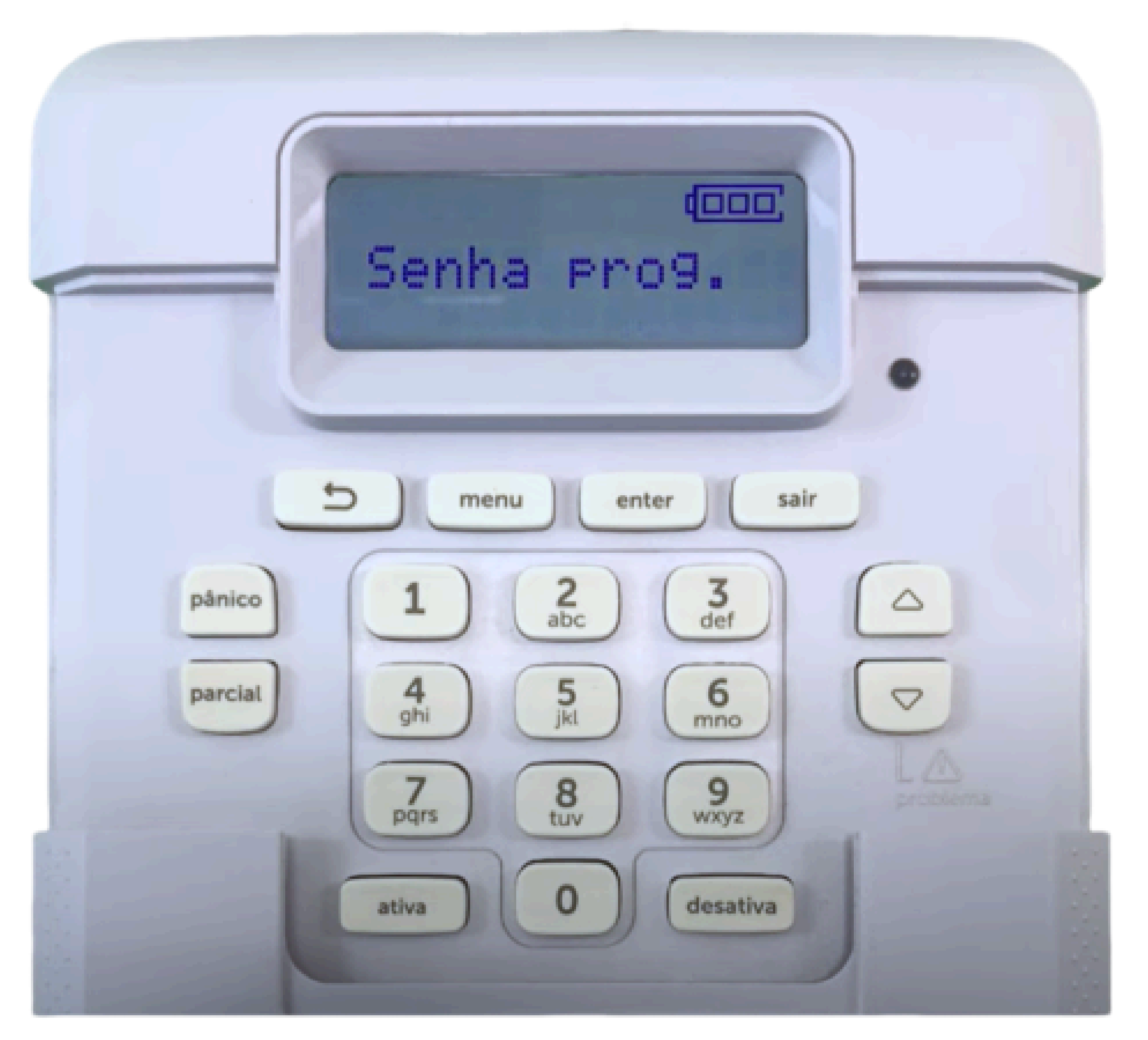

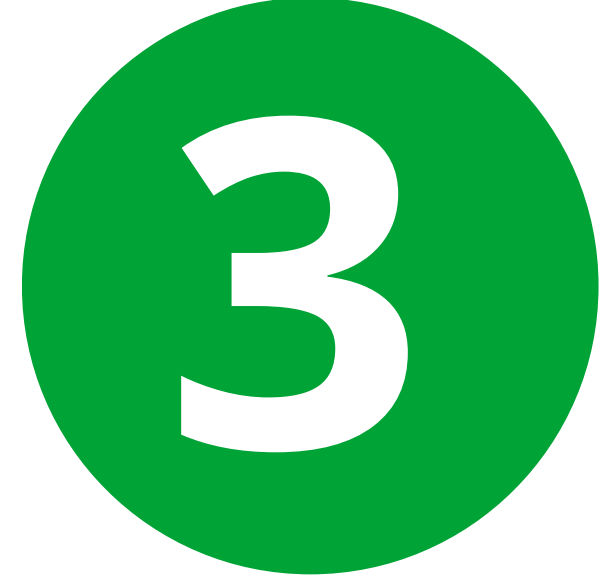

Utilize o comando: Enter + 9922 + Enter. Para realizar o download da versão disponível.

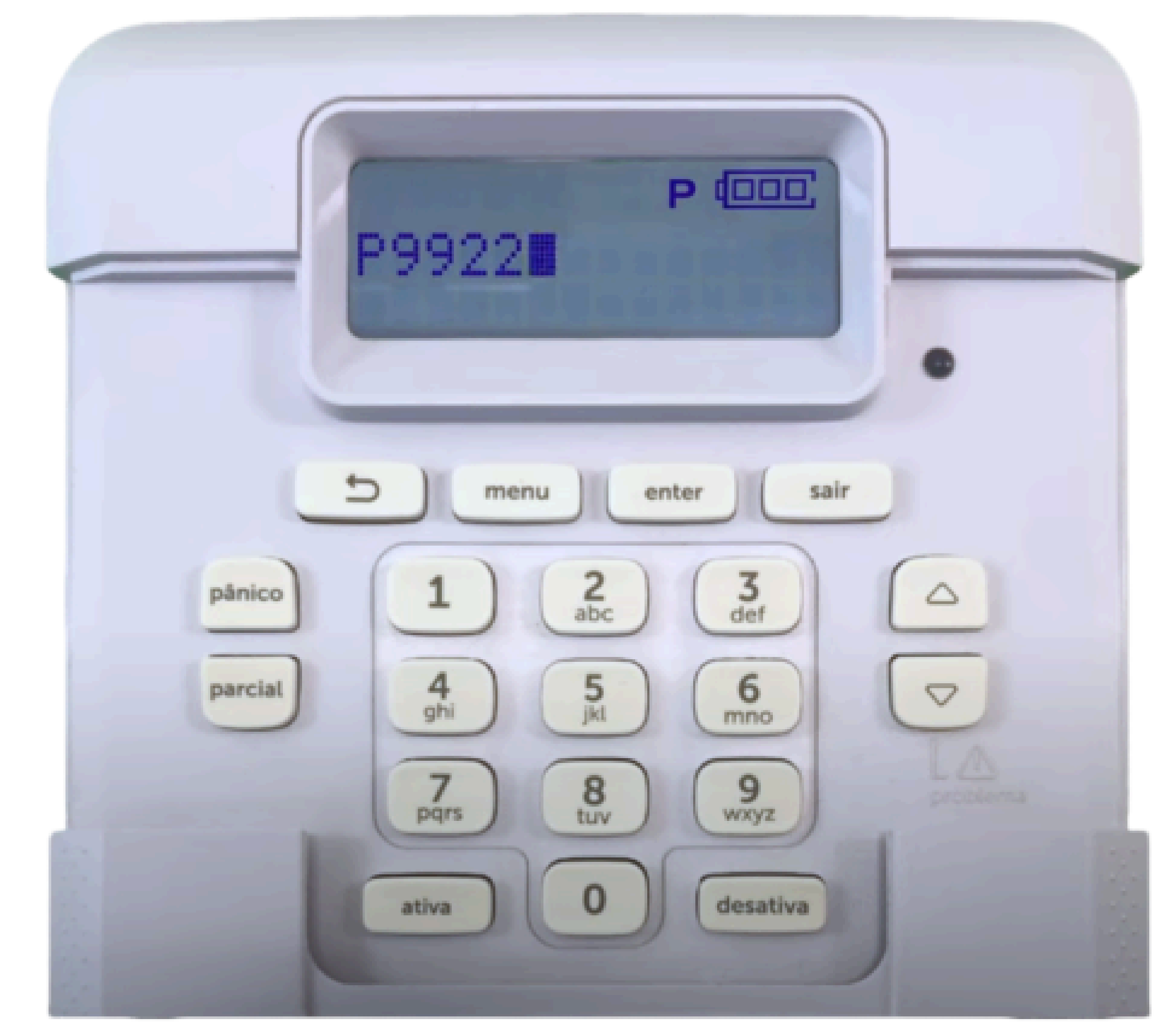

Suporte a clientes:intelbras.com/pt-br/contato/suporte-tecnico/ Vídeo tutorial: youtube.com/IntelbrasBR

Atualização das Centrais de Alarme (Teclado)

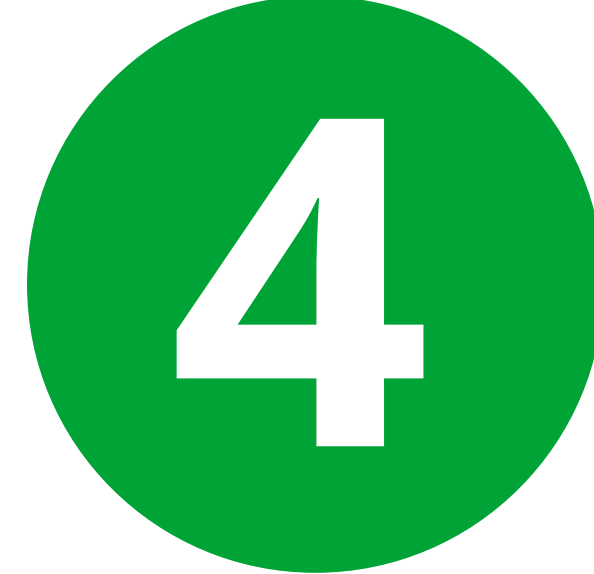

## Aguarde a conclusão do download da versão.

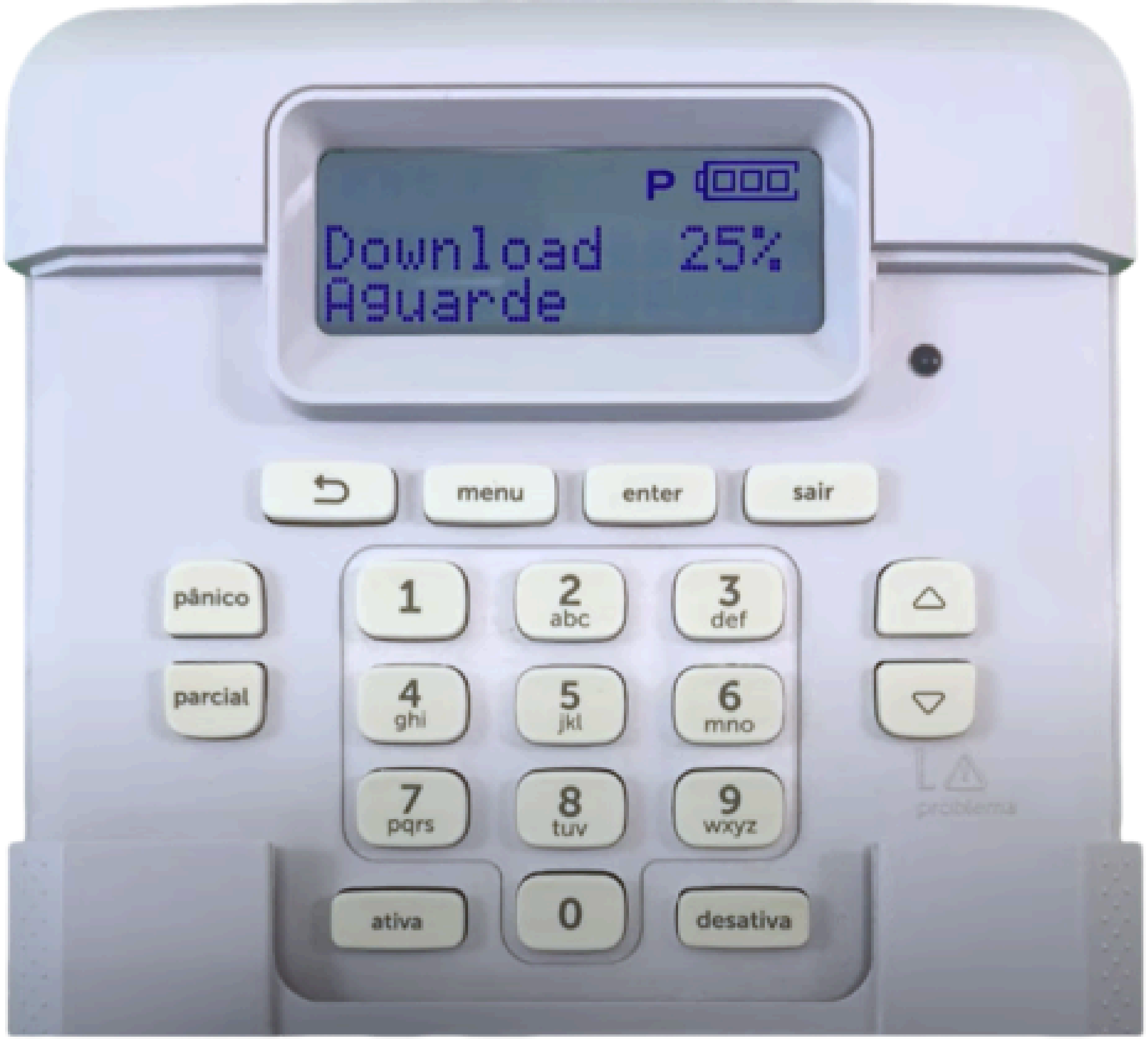

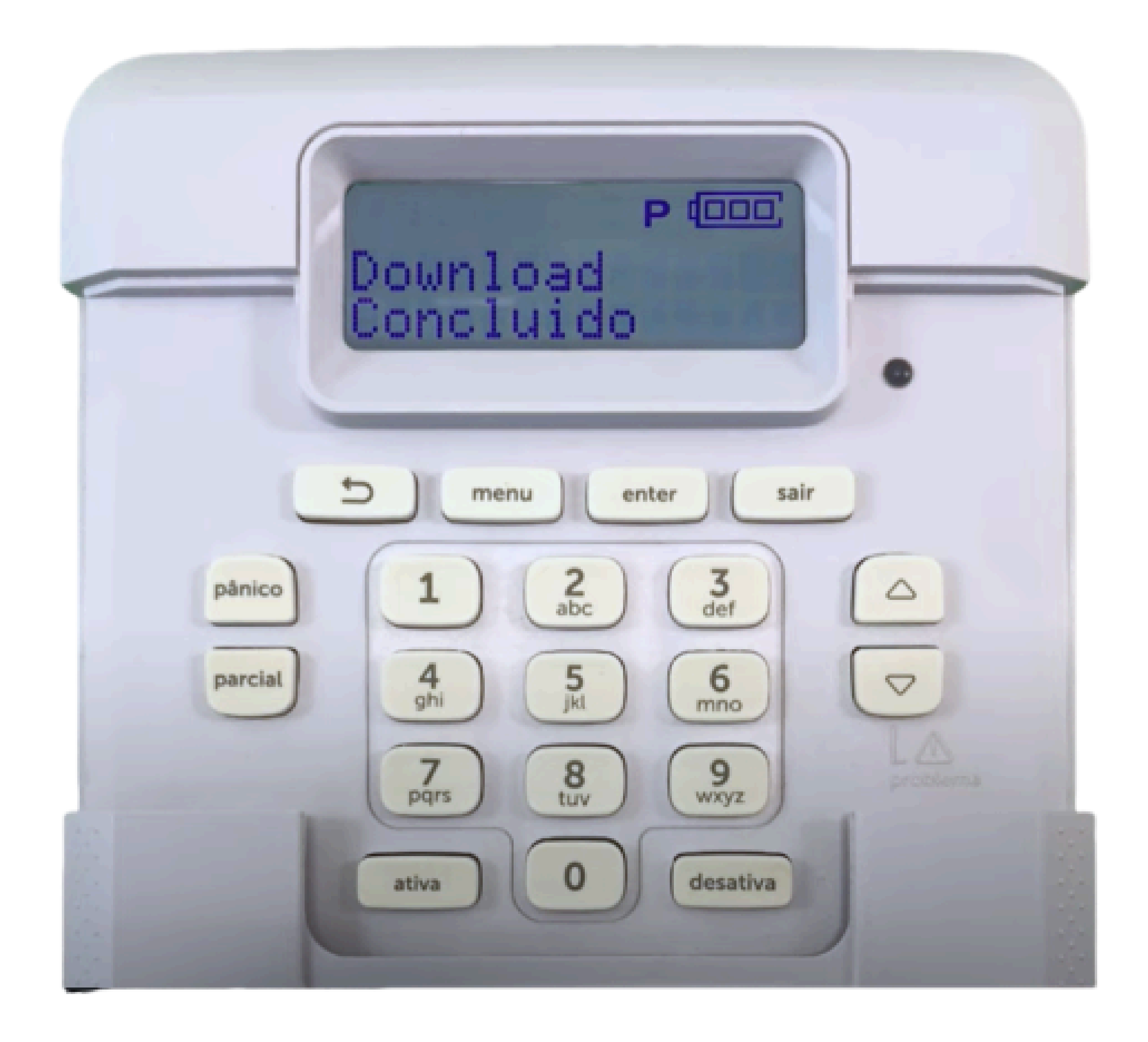

Suporte a clientes:intelbras.com/pt-br/contato/suporte-tecnico/ Vídeo tutorial: youtube.com/IntelbrasBR

Atualização das Centrais de Alarme (Teclado)

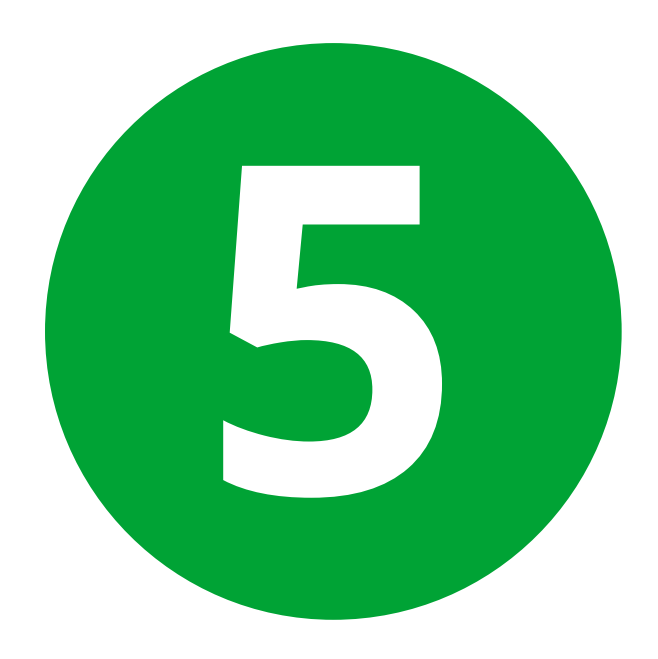

# Utilize o comando: Enter + 9933 + Enter. Para realizar a instalação da versão baixada.

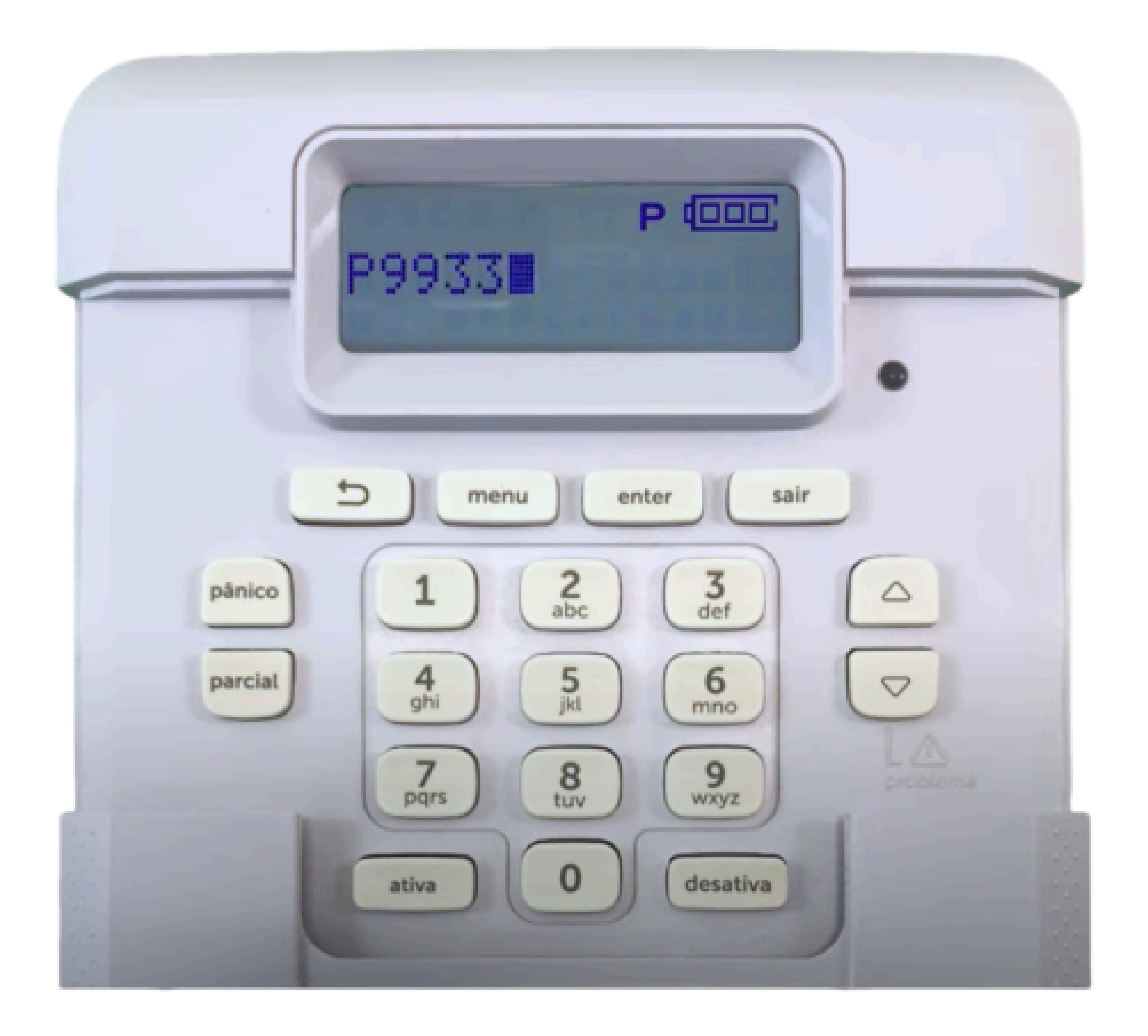

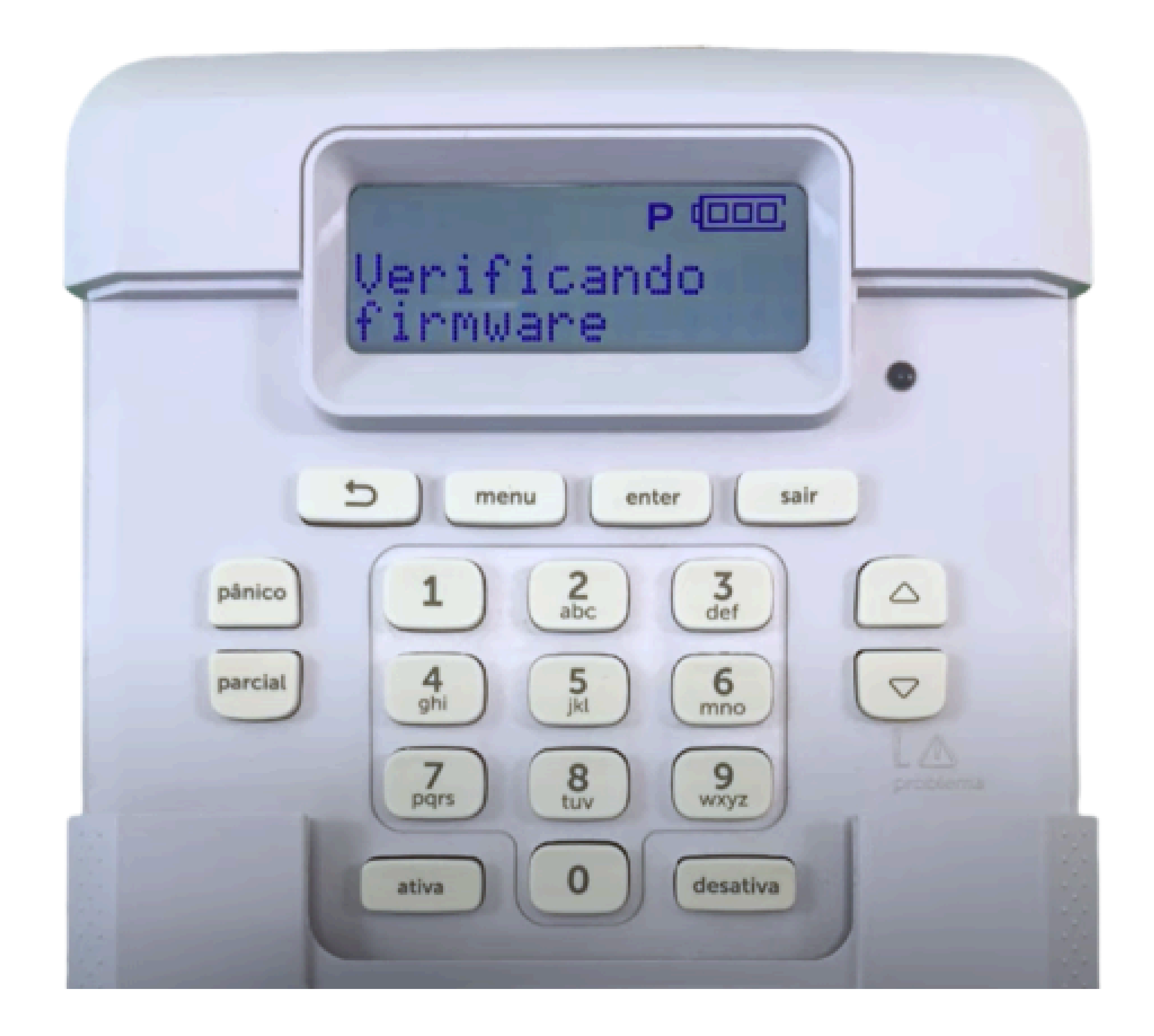

Suporte a clientes:intelbras.com/pt-br/contato/suporte-tecnico/ Vídeo tutorial: youtube.com/IntelbrasBR

Atualização das Centrais de Alarme (Teclado)

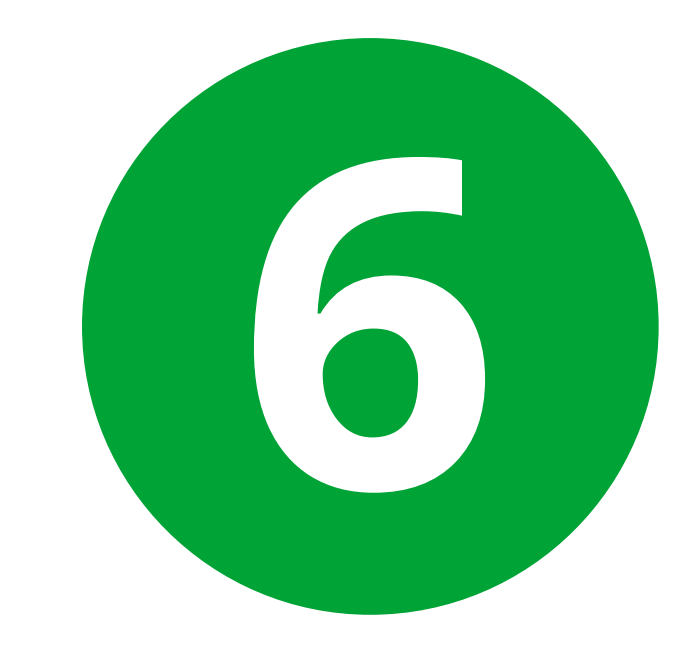

#### Aguarde a conclusão da atualização.

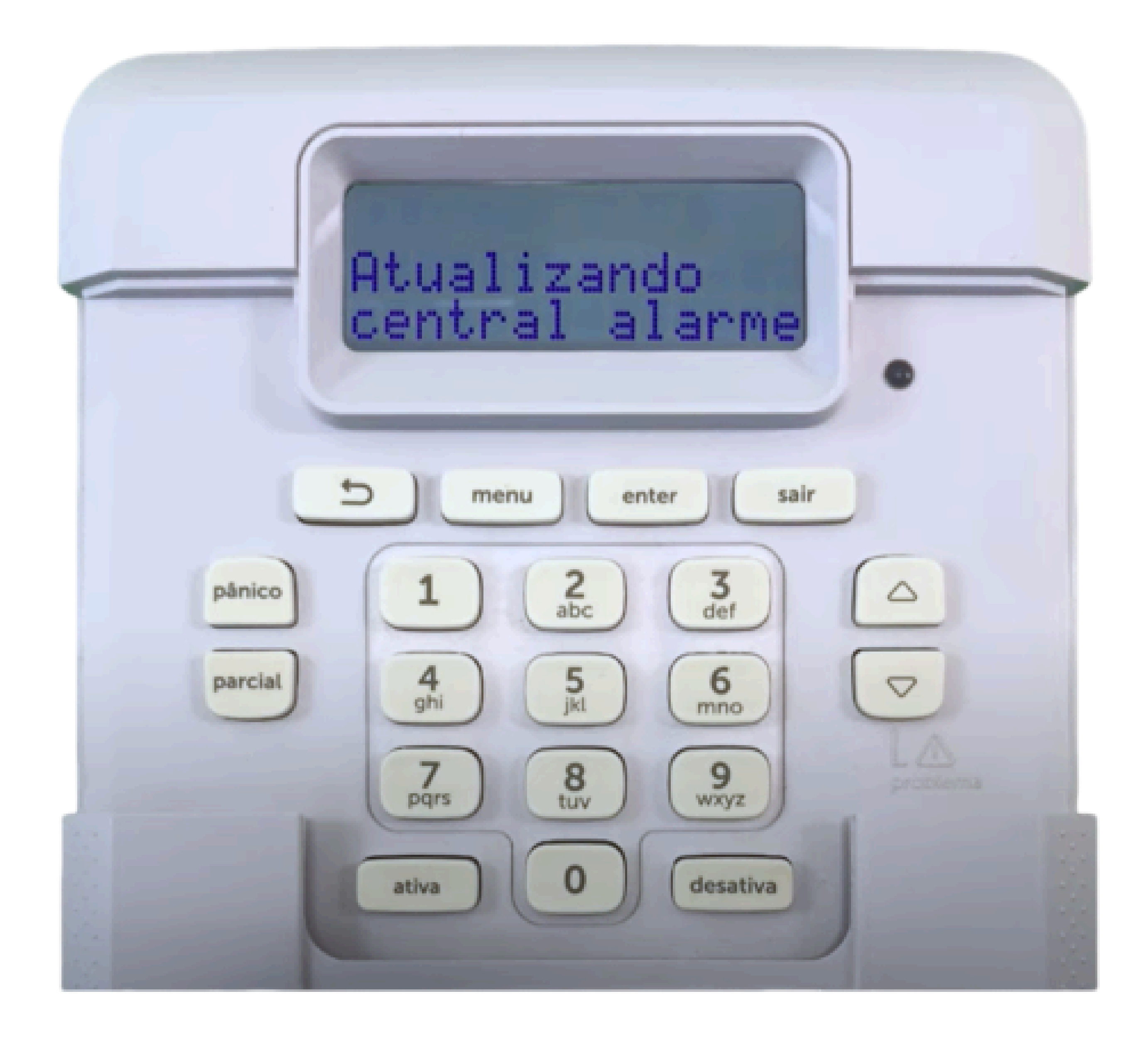

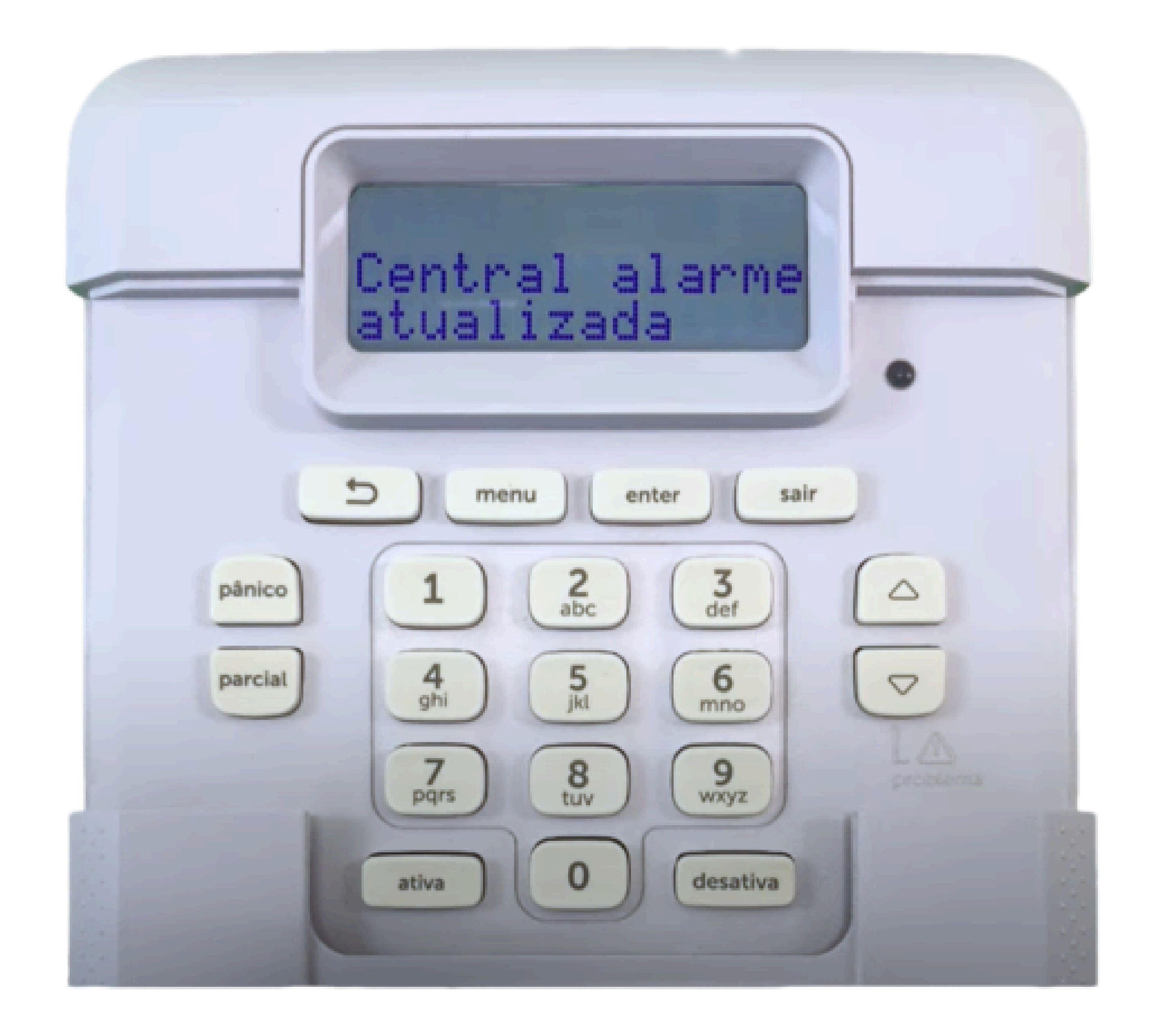

**Suporte a clientes:**<u>intelbras.com/pt-br/contato/suporte-tecnico/</u> Vídeo tutorial: <u>youtube.com/IntelbrasBR</u>

# Atualização através do Teclado.

# AMT 1000 SMART e AMT 2018 E SMART

Atualização das Centrais de Alarme (Teclado)

#### Atualização das Centrais de Alarme (Teclado)

É possível realizar a atualização da central de alarme através do teclado da central de alarme.

**Obs**: Os comandos são individuais para os modelos de centrais, seguem o passo a passo para atualização de firmware através do teclado.

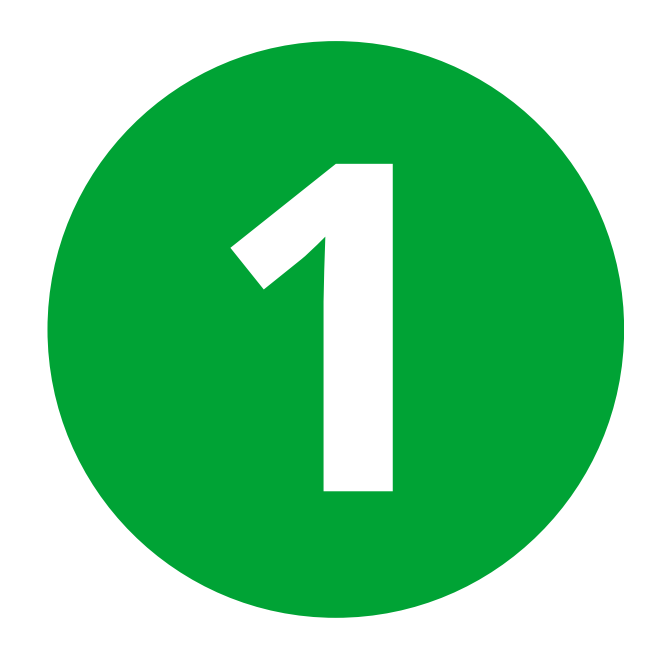

### Atualização: AMT 1000 SMART e AMT 2018 E SMART.

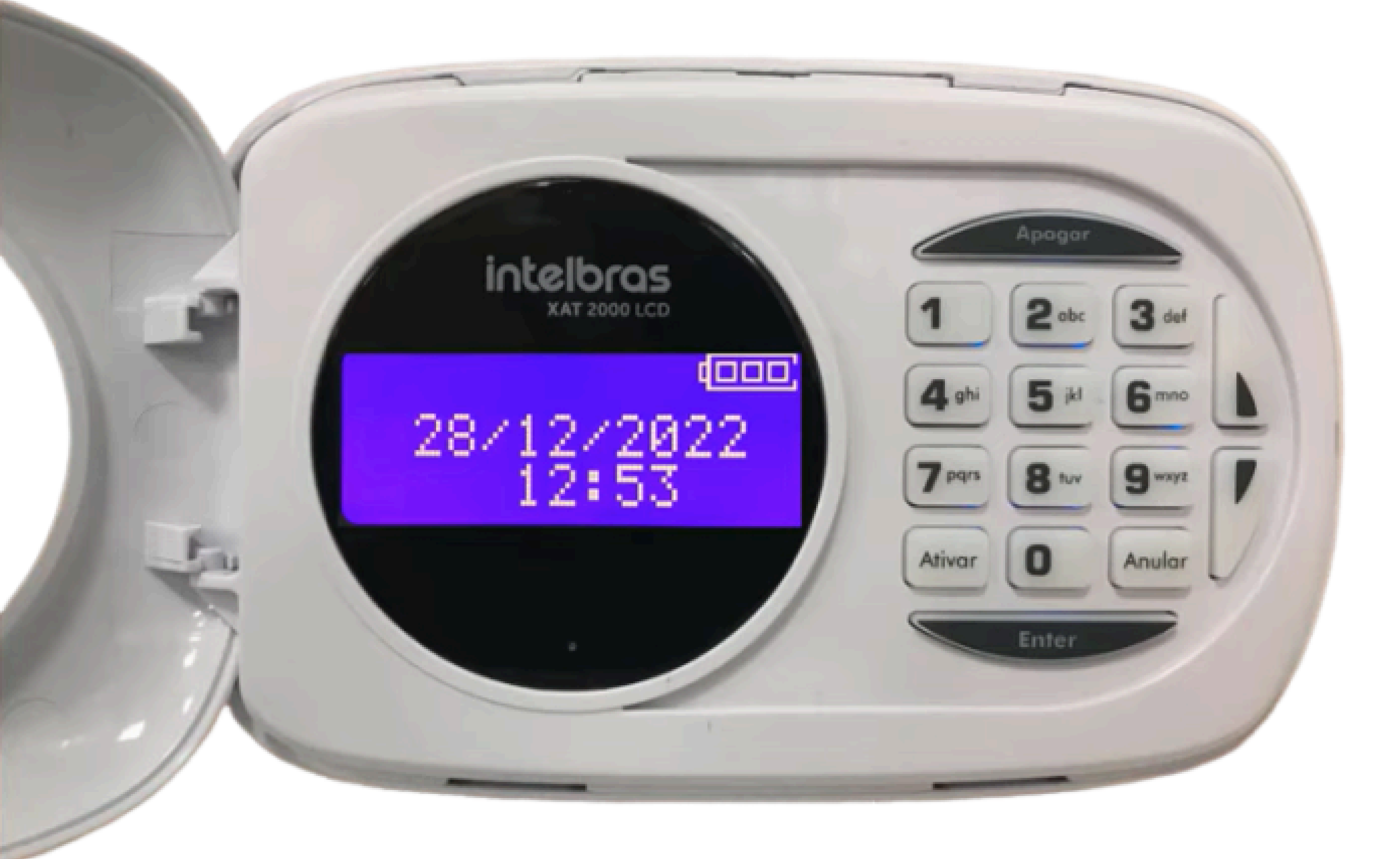

**Suporte a clientes:**intelbras.com/pt-br/contato/suporte-tecnico/ Vídeo tutorial: youtube.com/IntelbrasBR

Atualização das Centrais de Alarme (Teclado)

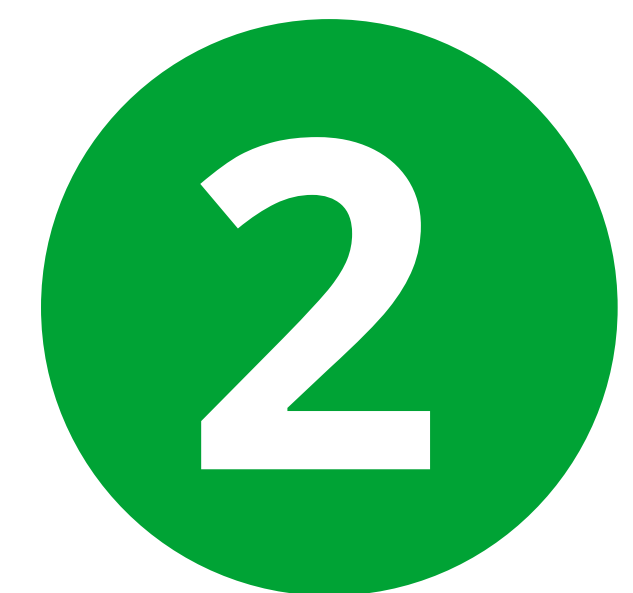

2

### Entre em programação usando a senha de instalador. Padrão de fábrica: 9090

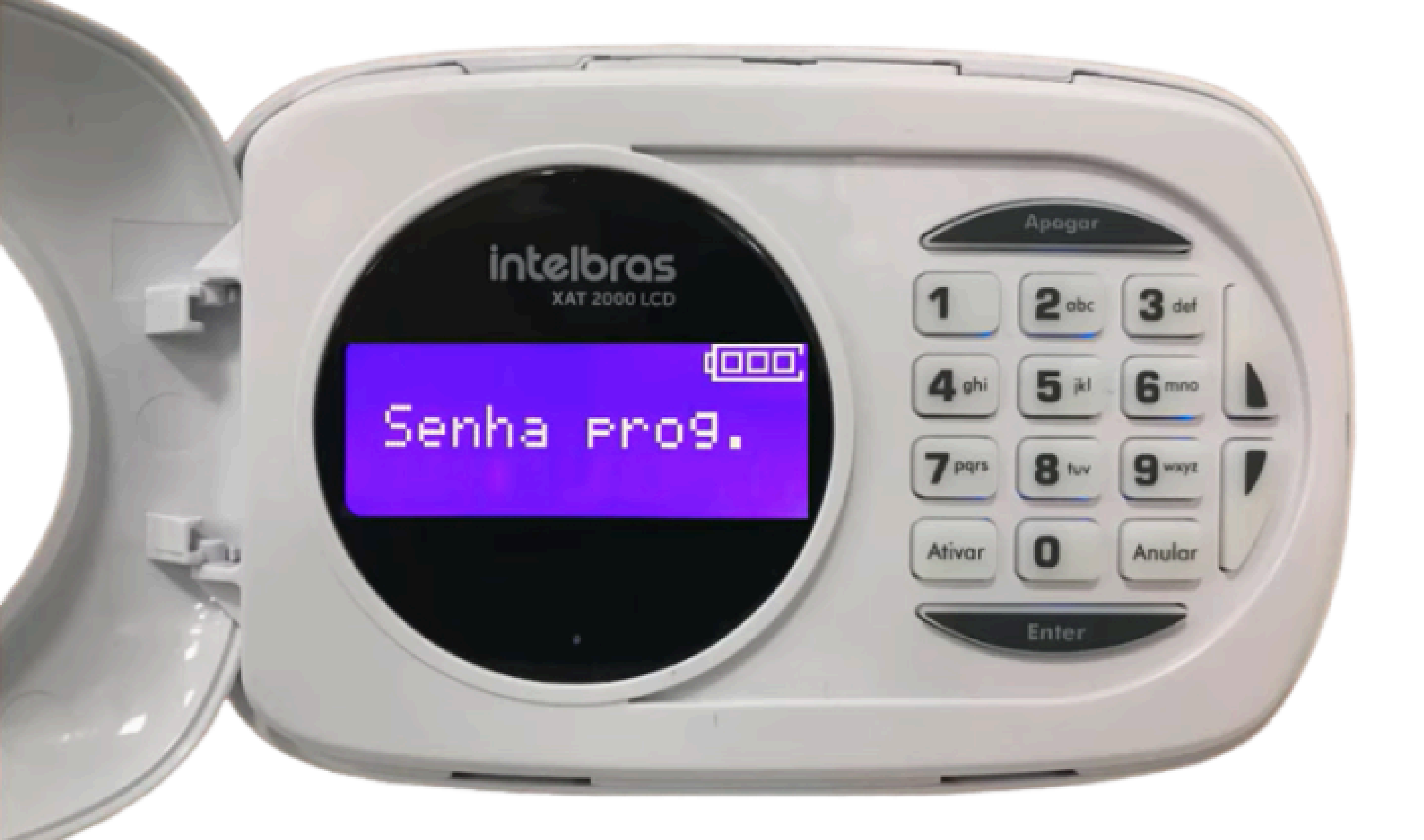

Utilize o comando: Enter + 99 + Enter. Para realizar a atualização da versão disponível.

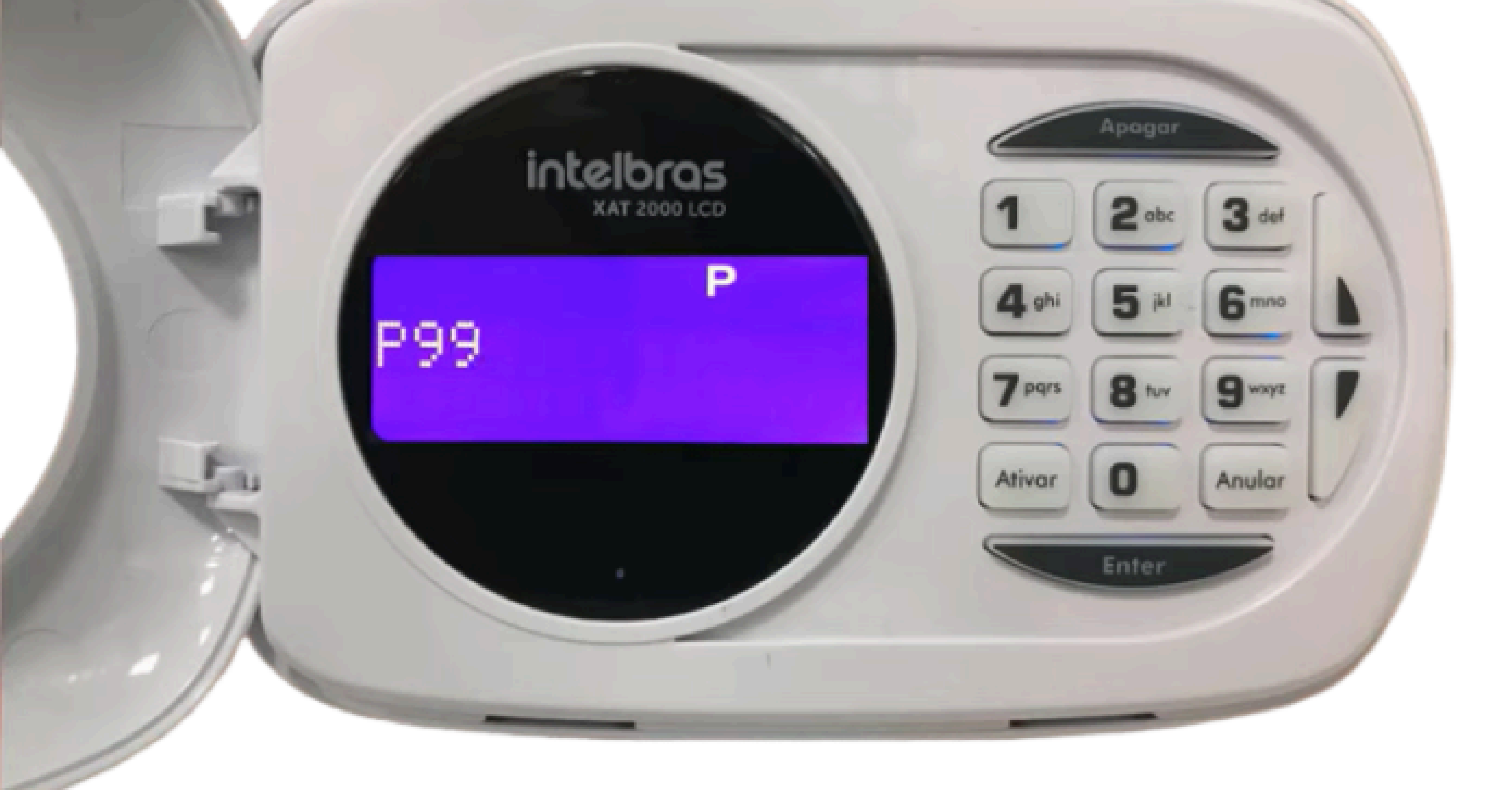

Suporte a clientes:intelbras.com/pt-br/contato/suporte-tecnico/ Vídeo tutorial: <u>youtube.com/IntelbrasBR</u>

Atualização das Centrais de Alarme (Teclado)

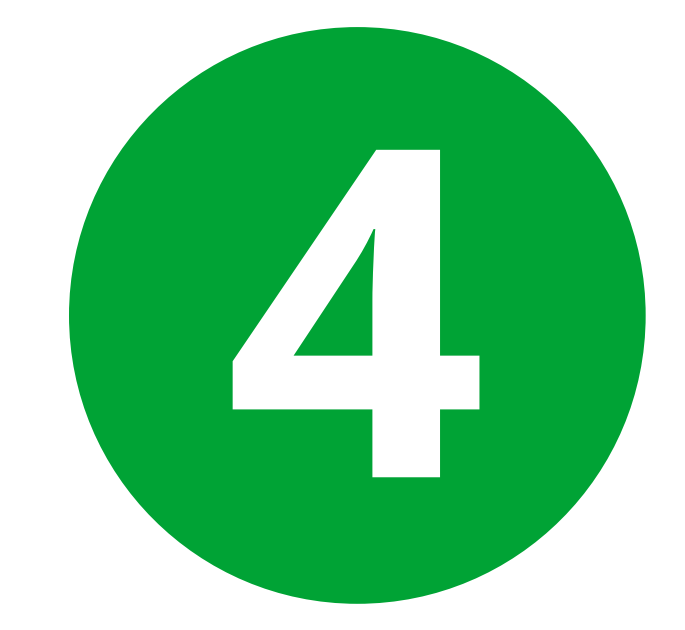

#### Aguarde a conclusão da atualização.

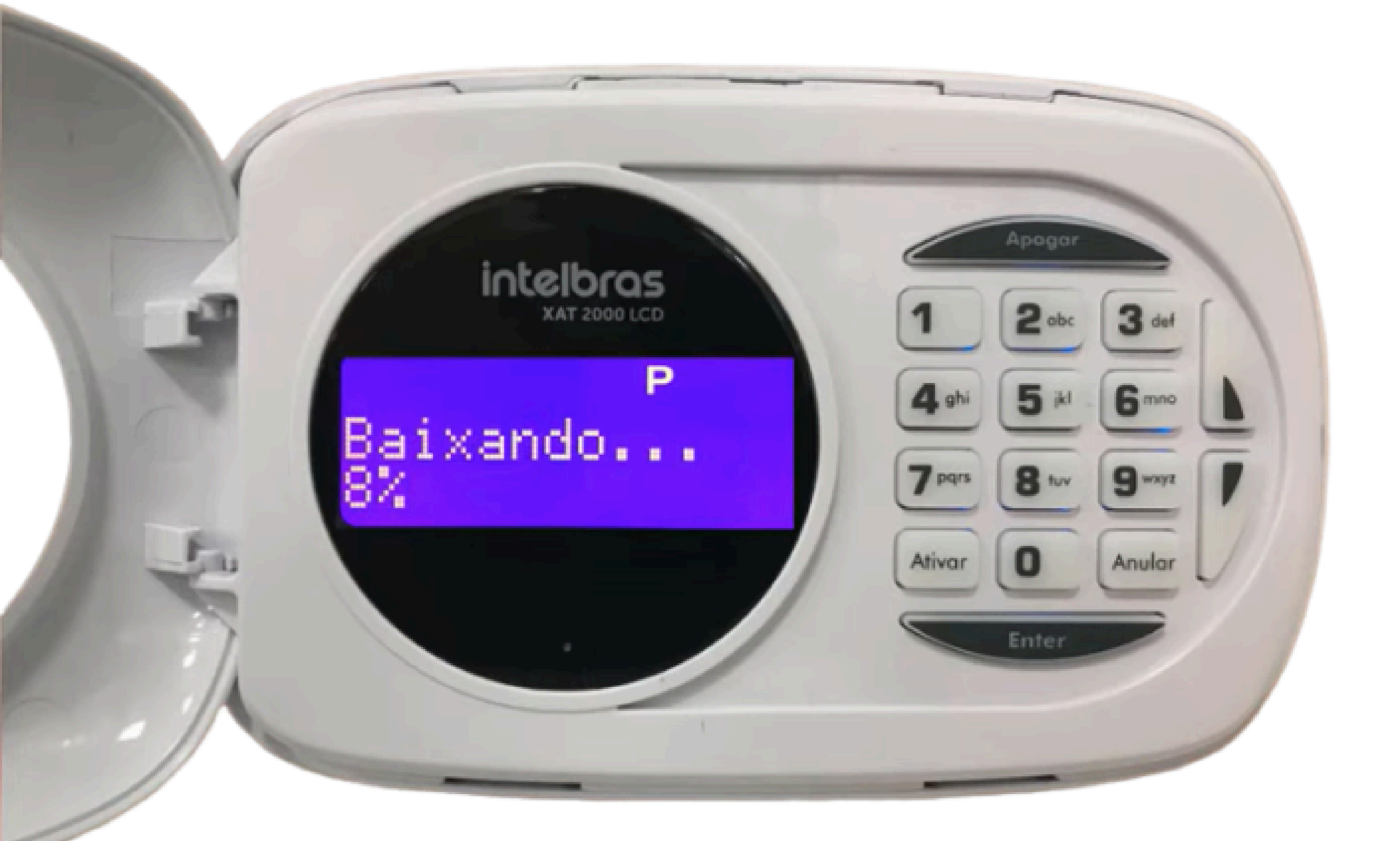

Após a atualização a central irá reinicializar e estará concluído o procedimento.

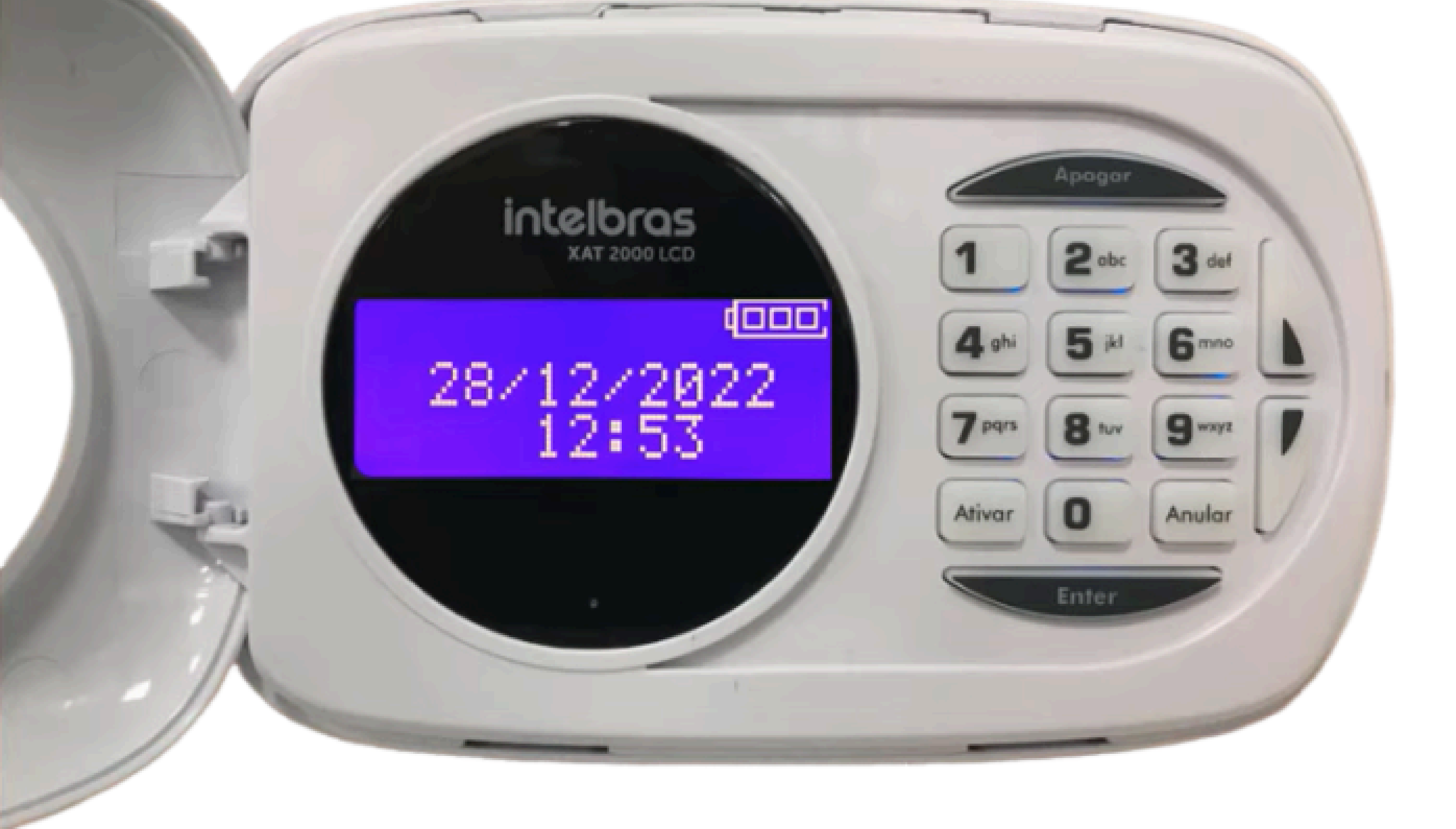

Suporte a clientes:intelbras.com/pt-br/contato/suporte-tecnico/ Vídeo tutorial: youtube.com/IntelbrasBR

## 0 0 0 O 0 O 0 0 0

## 

#### O O O O

# 

### intelbras.com/pt-br/contato/suporte-tecnico/